# Цифровая фоторамка Краткое руководство пользователя

для моделей TL-DPF 701 Super slim, TL-DPF 802 Super slim, TL-DPF 802 Super slim Stainless steel, TL-DPF 971 Super slim

#### Основные характеристики

| TL-DPF 701 Super slim  | TL-DPF 802 Super slim  | TL-DPF 802 Super slim<br>Stainless steel | TL-DPF 971 Super slim     |
|------------------------|------------------------|------------------------------------------|---------------------------|
| Экран 7" (800х480) TFT | Экран 8" (800х480) TFT | Экран 8" (800х480) TFT                   | Экран 9,7" (1024x768) TFT |
| LCD, соотношение: 16х9 | LCD, соотношение: 4х3  | LCD, соотношение: 4х3                    | LCD, соотношение: 4x3     |
| 174,4x119,8x55,4мм     | 183,9x157,9x55,8 мм    | 182,6x156,6x54мм                         | 221x184,7x55,16 мм        |
| (толщина рамки 5,3 мм) | (толщина рамки 5,5 мм) | (толщина рамки 3,5 мм)                   | (толщина рамки 5,7 мм)    |

- Пульт дистанционного управления
- Встроенные часы, календарь и будильник
- Поддержка графических файлов: JPG, BMP
- Поддержка музыкальных форматов: MP3, WMA
- Поддержка видео форматов: AVI, MPEG1, MPEG2, MPEG4, M-JPEG, H.264, Divx4.0, Divx5.0
- Поддержка карт памяти SD и USB-накопителей
- Автоматический запуск слайд шоу с музыкальным сопровождением
- Таймер автоматического включения и выключения
- Различные эффекты смены фотографий
- Настройка яркости, контрастности, насыщенности цветов
- Комплектация: адаптер питания, пульт ДУ, краткое руководство пользователя, гарантийный талон

## Вступление

Спасибо, что выбрали цифровую фоторамку Treelogic. Рекомендуем Вам прочитать настоящее руководство, чтобы понять, как правильно пользоваться устройством. В зависимости от версии программного обеспечения могут быть незначительные расхождения между данным руководством и выводимой на экран телевизора информацией. Вся информация и рекомендации по использованию несут справочный характер и не могут быть основанием для претензий. Товарные знаки и наименования, встречающиеся в данном Руководстве, являются собственностью их владельцев.

## Подготовка к работе

- 1. Распакуйте устройство.
- 2. Установите фоторамку на ровной поверхности. Удалите защитную пленку с экрана и корпуса.
- Удалите пластиковую прокладку в батарейном отсеке пульта ДУ. Убедитесь в том, что посторонние предметы не закрывают датчик приема сигналов пульта управления.
- Подключите адаптер питания к разъему на корпусе устройства, затем к сетевой розетке. Цифровая фоторамка включится автоматически.

[Примечание] Установить режим включения фоторамки можно в меню «Настройки» → «Настройки системы» → «Стартовый режим».

## Включение/выключение

Для включения цифровой фоторамки нажмите кнопку [ D ] на пульте ДУ или на корпусе устройства. Для выключения нажмите кнопку [ D ] еще раз.

Если после включения цифровая рамка не используется, она переходит в демонстрационный режим. Для возврата в главное меню нажмите кнопку [?]. Также вы можете настроить таймер автоматического включения и выключения. Более подробную информацию смотрите в главе «Настройки».

[Примечание] Если Вы не собираетесь пользоваться фоторамкой в течение длительного времени, полностью отключите питание, отсоедините кабель и выньте сетевой адаптер из розетки.

[Предупреждение] Для работы фоторамки используйте только оригинальный сетевой адаптер, входящий в комплект поставки. Не используйте поврежденные сетевые адаптеры, USB-кабели, USB-накопители и карты памяти во избежание короткого замыкания, возгорания и поражения электрическим током.

[Предупреждение] Для сохранения настроек времени и даты не отключайте адаптер питания от фоторамки и от сети.

#### Работа с USB-устройствами и картами памяти

Цифровая фоторамка поддерживает воспроизведение информации с нескольких типов носителей: USB-накопителей, карт памяти и с внутренней памяти устройства. Для считывания вставьте USB-носитель в USB-порт или карту памяти в соответствующий слот.

#### Работа с компьютером

Цифровая фоторамка поддерживает прямое копирование файлов с компьютера на подключенные внешние носители и во внутреннюю память (если носители не подключены). Для загрузки файлов необходимо подключить фоторамку к ПК при помощи USB-кабеля и выбрать диск на который вы хотите скопировать файлы.

[Примечание] Не рекомендуется загружать видео и аудиофайлы во внутреннюю память фоторамки, поскольку она имеет имеет небольшой объем.

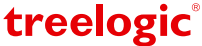

Страница 1

## Внешний вид и элементы управления

Функционал фоторамок TL-DPF 701 Super slim, TL-DPF 802 Super slim, TL-DPF 802 Super slim Stainless steel, TL-DPF 971 Super slim полностью идентичен. Различия заключаются в конфигурации корпуса. Все необходимые функции для управления представленны как на корпусе устройства, так и на пульте дистанционнного управления.

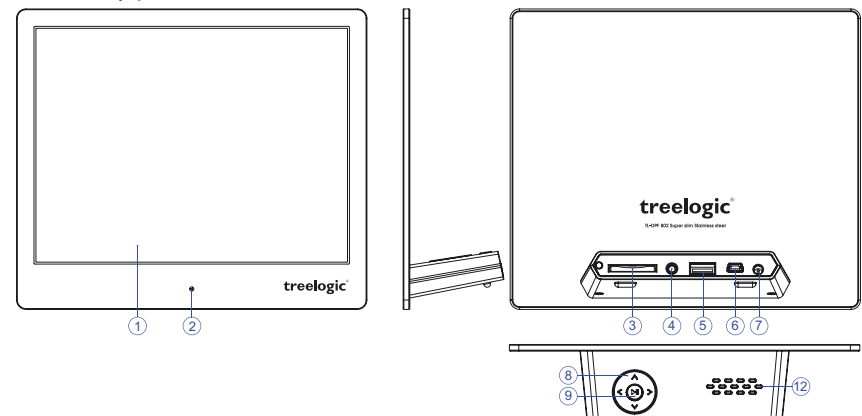

- 1. Дисплей.
- 2. Датчик приема сигналов пульта дистанционного управления (далее ДУ).
- 3. Слот для карт памяти SD.
- 4. Разъем для подключения наушников (3,5 мм).
- 5. Разъем для подключения USB-накопителей (USB-Host).
- 6. Разъем для подключения USB-кабеля (MiniUSB).
- 7. Разъем для подключения сетевого адаптера питания.

## Пульт дистанционного управления

- 8. Панель кнопок управления.
  - [ \land ] Вверх / Предыдущий файл.

Θ (10) (11)

- [ 🗸 ] Вниз / Следующий файл.
- [**〈**] Вправо / Звук громче. [**〉**] Влево / Звук тише.
- 9. [▶II] Кнопка «Старт/Пауза/ Ввод».
- 10. [ () ] Кнопка включения/выключения питания.
- 11. [ ] Кнопка «Возврат» для перехода в предыдущее меню и в меню выбора источника файлов.

treelogic

12. Динамик.

| 1                | [POWER] | Включение/выключение<br>питания                                     |    | [SETUP]          | Вызов меню настроек                          |          |        | 2     | 3      |     |
|------------------|---------|---------------------------------------------------------------------|----|------------------|----------------------------------------------|----------|--------|-------|--------|-----|
| 2                | [BGM]   | Включение/выключение<br>музыкального<br>сопровождения слайд-шоу     | 8  | [Vol+/<br>Vol-]  | Увеличение/уменьшение<br>громкости звука     |          | POWER  | BGM   |        | 10  |
| 2                | [MUTE]  | Выключение/включение<br>звука                                       |    | [ 144 ],[ >>1 ]  | Переход к предыдущему/<br>последующему файлу | (4)-     |        |       |        |     |
| 3                | [MENU]  | Переход к главному меню                                             | 10 | [RETURN]         | Возврат в предыдущее<br>меню                 | 6        | SETUP  |       |        | (11 |
| 5 [◀][▲<br>[▶][▼ | [][]    | Перемещение по меню,<br>перехода к следующему/<br>предыдущему файлу | 11 | [PLAY/<br>PAUSE] | Воспроизведение файла/<br>пауза              | )<br> ®- | (vol.) | (VOL) | ZOOM   |     |
|                  | [⊧][▼]  |                                                                     | 12 | [ZOOM]           | Выбор масштаба<br>просмотра изображения      |          |        | (FM)  | ROTATE | -13 |
| 6                | [ОК]    | Подтверждение выбора                                                | 13 | [ROTATE]         | Поворот изображения                          | שן       |        |       |        | J   |

## Главное меню

Главное меню предоставляет доступ к основным разделам меню: «Фото», «Аудио», «Видео», «Файлы», «Календарь», «Настройки». Для возврата в главное меню из других режимов нажмите кнопку [MENU] на пульте ДУ или кнопку [?] на корпусе фоторамки.

## Выбор источника данных

Если к фоторамке одновременно подключены и карта памяти и USB-накопитель вы можете выбрать какой носитель использовать. Для этого находясь в основном меню нажмите кнопку [?]. и перейдите в меню выбора

источника файлов. Используйте кнопки [ < ] и [ > ] для выбора носителя и [ • II ]/[ ОК ] для подтверждения выбора. После выбора фоторамка перейдет в основное меню.

#### Φοτο

Фоторамка воспроизводит фотографии и изображения формата JPG, BMP.

В главном меню при помощи кнопок [ ] и [ ] выберите режим «Фото» и нажмите [ н] /[ ОК ]. Устройство автоматически определит наличие графических файлов на выбранном внешнем носителе и запустит слад-шоу. Звуковое сопровождение начнется автоматически, при условии что аудиофайлы есть на выбранном источнике данных.

Нажмите кнопку [▶] для остановки и продолжения воспроизведения слайд-шоу. Используйте кнопки [∧] и [∨] для перехода к следующему или предыдущему файлу.

Для выхода из режима слайд-шоу и перехода к списку файлов нажмите кнопку [ ]. Для выхода в главное меню используйте кнопку [ ] или кнопку [ MENU] на пульте ДУ.

Установить дополнительные настройки режима просмотра изображений можно в меню «Настройки» — «Настройки фото».

## Музыка

Фоторамка воспроизводит аудиофайлы форматов МРЗ и WMA.

В главном меню при помощи кнопок [ **〈** ] и [ **〉** ] выберите режим «**Музыка**» и нажмите [ **▶** I] /[ **ОК** ]. Устройство автоматически определит наличие аудиофайлов на выбранном внешнем носителе и отобразит их список.

Используйте кнопки [ ∧ ] и [ ∨ ] для выбора файла. Нажмите кнопку [ ▶ II ] для начала, остановки и продолжения воспроизведения.

Для выхода в главное меню используйте кнопку [?] или кнопку [MENU] на пульте ДУ.

Установить дополнительные настройки режима воспроизведения аудиофайлов можно в меню «Настройки» — «Настройки аудио».

## Видео

Фоторамка поддерживает просмотр видео в форматах AVI, MPEG1, MPEG2, MPEG4, M-JPEG, H.264, Divx4.0/5.0.

В главном меню при помощи кнопок [ **〈** ] и [ **〉** ] выберите режим «**Видео**» и нажмите [ ▶ II ]/[ ОК ]. Устройство автоматически определяет наличие видео файлов на выбранном внешнем носителе и отобразит их список.

Используйте кнопки [ ∧ ] и [ ∨ ] для выбора файла. Используйте кнопку [ ▶ II ] для начала и остановки и продолжения воспроизведения. Для выхода из режима просмотра и перехода списку файлов нажмите кнопку [ ▶ ].

Для выхода в главное меню используйте кнопку [?] или кнопку [MENU] на пульте ДУ.

Установить дополнительные настройки режима воспроизведения видеофайлов можно в меню «Настройки» — «Настройки видео».

[Предупреждение] Фоторамка в основном предназначена для воспроизведения видеофайлов, созданных с помощью фото- и видеокамер. Производитель не несет ответственности за некорректное воспроизведение других файлов.

## Календарь

В главном меню при помощи кнопок [ <] и [ >] выберите режим «Календарь» и нажмите кнопку [ ► II]/[ ОК ].

На экране отобразится календарь. Воспроизведение изображений в режиме слайд-шоу начнется автоматически, если на выбранном источнике данных есть изображения.

Используйте кнопки [ ^ ] и [ ^ ] для просмотра других месяцев.

Для выхода в главное меню используйте кнопку [?] или кнопку [MENU] на пульте ДУ.

Установить дату, время и будильник можно в меню «Настройки» — «Настройки календаря».

#### Файлы

В главном меню при помощи кнопок [ **〈** ] и [ **〉**] выберите режим «Файлы» и нажмите кнопку [ ▶ II ]/[ ОК ].

В данном режиме вы можете вы можете просматривать полный список файлов и папок, хранящийся на выбранном внешнем носителе. Также вы можете копировать файлы во внутреннюю память фоторамки и удалять их. Функция копирования доступна только с внешних носителей во внутреннюю память.

Используйте кнопки [ ∧ ] и [ ∧ ] для выбора файлов и папок, а кнопку [ ► II ]/[ ОК ] для начала просмотра выбранного файла или входа в папку.

#### Копирование и удаление файлов.

Используйте кнопки [ ^ ] и [ ^ ] для выбора файла в списке. Для вызова вспомогательного меню нажмите кнопку [ > ]. Выберите пункт необходимого действия. Затем выберите пункт «Да» для продолжения или «Нет» для отмены действия.

treelogic

Для выхода в главное меню используйте кнопку [?] или кнопку [MENU] на пульте ДУ.

## Настройки

В главном меню при помощи кнопок [ < ] и [ >] выберите раздел «Настройки» и нажмите кнопку [ >II ]/[ ОК ]. В данном разделе вы можете управлять настройками фоторамки.

Используйте кнопки [ ^ ] и [ ^ ] для выбора группы настроек, затем нажмите кнопку [ н ]/[ ОК ] для перехода к списку настроек этой категории. Используйте кнопки [ ^ ] и [ ^ ] для перемещения по списку и кнопки [ < ] и [ ] для выбора необходимого значения. Для возврата к группам настроек используйте кнопку [ ].

Для выхода в главное меню используйте кнопку [?] или кнопку [MENU] на пульте ДУ.

| Группа меню         | Описание                                                                                                    |  |  |  |
|---------------------|----------------------------------------------------------------------------------------------------|--|--|--|
| Настройки фото      | Включение/выключение слайд-шоу, включение/выключение звукового<br>сопровождение, выбор соотношения сторон, настройка времени просмотра,<br>выбор режима повтора, выбор эффектов смены картинок, настройка<br>количества фотографий на экране, выбор порядка отображения |  |  |  |
| Настройки календаря | Настройка даты, времени и формата отображения, включение/выключение<br>будильника, выбор времени сигнала и режима повтора                                                                                                    |  |  |  |
| Настройки видео     | Выбор режима повтора и воспроизведения                                                                                                    |  |  |  |
| Настройки аудио     | Выбор режима воспроизведения, включения/выключение эквалайзера                                                                                                    |  |  |  |
| Настройки системы   | Выбор языка системного меню, настройка яркости, контрастности,<br>насыщенности изображения на экране, настройка таймера автовключения<br>и выключения, громкости, сброс настроек, обновление программного<br>обеспечения и установка стартового режима работы           |  |  |  |

#### Указания по эксплуатации

Нижеследующие указания по эксплуатации предназначены для того, чтобы помочь вам правильно использовать фоторамку. Внимательно прочитайте этот раздел и строго следуйте приведенным в нем инструкциям.

- Фоторамку следует держать вдали от зон воздействия экстремальных изменений температур (выше 35°С и ниже 5°С), влаги и статического электричества.
- Устанавливайте фоторамку только на твердую, ровную и неподвижную поверхность. Это позволит предотвратить падение устройства.
- Не допускайте попадания в разъемы фоторамки посторонних предметов. Не кладите на нее тяжелые предметы и не допускайте контакта устройства с химикатами.
- Избегайте попадания фоторамки в зоны воздействия прямого света и излучающих тепло устройств. Не помещайте изделие в пыльную или задымленную среду.
- Не разбирайте и не ремонтируйте фоторамку самостоятельно.
- Делайте копии файлов, хранящихся во внутренней памяти фоторамки и подключаемых к ней накопителей, поскольку наша компания не несет ответственности за потери таких данных.
- Использование файлов в формате MP3 и WMA без предварительного разрешения правообладателей является нарушением и посягательством на их права интеллектуальной собственности.
- В целях охраны окружающей среды просим вас утилизировать упаковочные материалы, батареи и непригодные электронные продукты отдельно.

#### Рекомендации по уходу за изделием

Для продления срока службы фоторамки следуйте рекомендациям по уходу за изделием.

- Выключите питание фоторамки, отсоедините сетевой адаптер.
- Протрите дисплей и части корпуса сухой салфеткой из мягкой ткани. [Предупреждение] Никогда не распыляйте на экран и корпус фоторамки моющие средства. Для ухода за фоторамкой не используйте чистящие средства, содержащие спирт и аммиак.

#### Уведомление о защите окружающей среды

Использованные упаковочные материалы и электрические компоненты должны утилизироваться независимо друг от друга согласно существующим нормативным правилам.

#### Условия транспортировки и хранения

Фоторамка в упакованном виде может транспортироваться в крытых транспортных средствах любого вида при температуре от минус 10°C до плюс 40°C, с защитой его от непосредственного воздействия атмосферных осадков, солнечного излучения и механических повреждений.

Месяц и год изготовления устройства указаны в первых четырех цифрах серийного номера, расположенного на наклейке на корпусе устройства, на коробке и в гарантийном талоне.

Пример серийного номера 0512Y4YMY6001385 месяц год

Страна происхождения: Китай

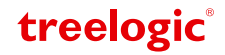